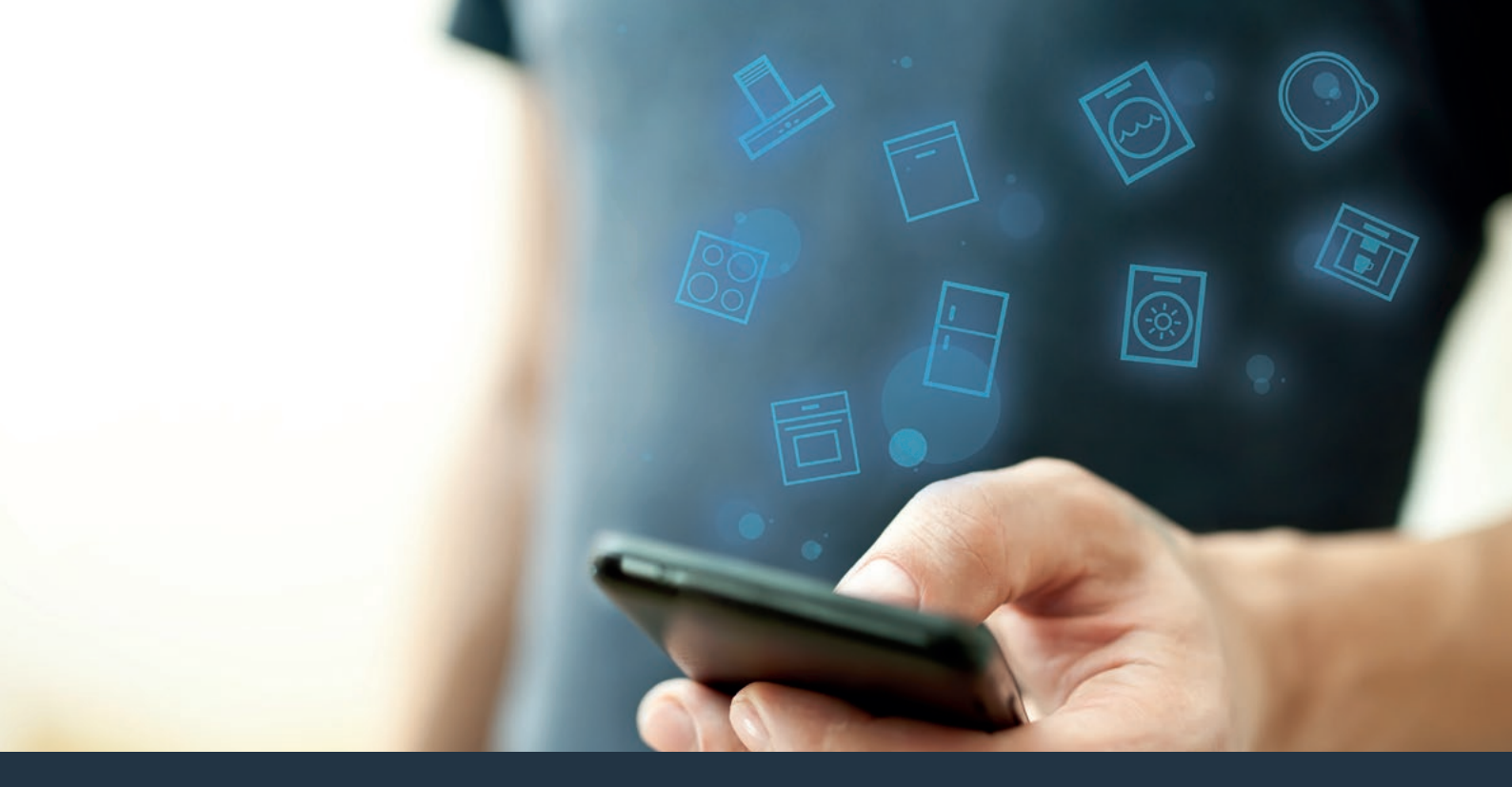

## Ligue o seu frigorífico ao futuro Instruções de instalação

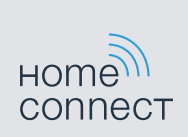

# Bem-vindo à casa ligada em rede!

Muitos parabéns pelo seu novo eletrodoméstico inteligente e uma rotina diária totalmente nova com a Home Connect.\*

Com a Home Connect pode controlar os seus eletrodomésticos de forma muito fácil: da máquina de lavar roupa à máquina de café, passando pelo forno ou o aspirador.

Através da aplicação Home Connect tem sempre acesso a informações úteis e importantes relativas ao seu eletrodoméstico. Assim pode controlar as funções do seu aparelho e ajustálas às suas necessidades individuais. Além disso, a aplicação ajuda-o na manutenção ideal do seu eletrodoméstico e dá-lhe inspiração através de diversas receitas de culinária. Descubra ainda o ecossistema Home Connect, cujos parceiros lhe oferecem ainda mais funcionalidades e serviços.

A Home Connect oferece inúmeros recursos que nunca esperaria de um eletrodoméstico.

\* A disponibilidade da função Home Connect depende da disponibilidade dos serviços Home Connect no seu país. Os serviços Home Connect não se encontram disponíveis em todos os países. Para mais informações sobre este tema, visite www.home-connect.com.

## Descubra os recursos da Home Connect

### Gira o seu eletrodoméstico

Na visão geral dos eletrodomésticos da aplicação, encontra todos os seus aparelhos ligados e tem acesso a informações úteis e importantes. Assim pode, por exemplo, controlar as funções do seu aparelho e ajustá-las às suas necessidades individuais.

### Deixe-se inspirar.

A área de receitas oferece inúmeras receitas, dicas e vídeos inspiradores que tornam a culinária numa experiência ainda mais agradável.

#### ン Ajuda e suporte

A área de assistência oferece informações úteis relativas à manutenção e operação corretas do seu aparelho.

### Ainda mais vantagens

A nossa rede de parceiros está em constante crescimento. Poderá encontrar uma lista de todos os parceiros em www. home-connect.com.

## Vamos começar: O que precisa

- 1 O seu eletrodoméstico tem de estar ligado à rede elétrica e ligado.
- 2 Um smartphone ou tablet com a versão mais recente do iOS ou do sistema operativo Android.
- 4 O seu eletrodoméstico dentro do alcance do sinal WLAN da sua rede doméstica.
- 5 O nome (SSID) e palavra-passe (Key) da sua rede WLAN.
- 6 Estas instruções de instalação.

### Informação importante:

Segurança dos dados: Os dados transferidos são sempre encriptados. A Home Connect cumpre os mais altos padrões de segurança, os quais são revistos e atualizados regularmente. Mais em www.home-connect.com.

Segurança do aparelho: Para a operação segura do seu aparelho com a função Home Connect, respeite as indicações de segurança nas instruções de serviço do aparelho.

### **Passo 1:** Descarregar a aplicação Home Connect e criar conta de utilizador

- 1 Abra a App Store (dispositivos Apple) ou a Google Play Store (dispositivos Android) no seu smartphone ou tablet.
- 2 Pesquise na Store por "Home Connect" e instale a aplicação.

A aplicação Home Connect: Hom

- 3 Abra a aplicação e registe-se para criar uma conta Home Connect.
- 4 Anote os dados de acesso à Home Connect (conta de utilizador e palavra-passe), pois vai necessitar deles mais tarde.
- A aplicação guia-o pelos passos necessários para ligar o seu aparelho à Home Connect. A aplicação remete para estas instruções, quando necessário.

## Passo 2: Ligar o frigorífico à rede doméstica

- 1 O seu eletrodoméstico já está ligado à rede elétrica e ligado.
- 2 Abra a aplicação Home Connect para adicionar um aparelho.
- 3 | Siga as indicações na aplicação e refira-se a estas instruções apenas quando a aplicação o solicitar.

#### Nota:

Trabalhamos continuamente no melhoramento da aplicação Home Connect, o que pode originar diferenças nos passos de ligação. Siga as indicações da versão mais recente da aplicação Home Connect. Esta irá guiá-lo pelo processo de ligação.

## Passo 2.1: Ligar o frigorífico à rede doméstica com WPS

## Siga as indicações no passo 2.1 apenas quando a aplicação o solicitar. Os passos seguintes descrevem a operação no aparelho.

- 1 Prima as teclas "super" e "lock/alarm off" em simultâneo durante 5 segundos para mudar para o menu Home Connect.
- No campo de indicação aparece "Cn".

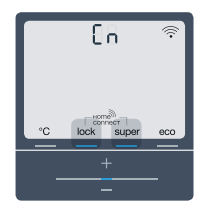

Prima as duas teclas exatamente em simultâneo. A operação das teclas é bloqueada, se for premida apenas a tecla **"lock/alarm off"** por um longo período de tempo. Prima novamente a tecla **"lock/alarm off"**, até o bloqueio ser anulado.

Prima a tecla "°C" as vezes necessárias até surgir "AC" e
"oF" no campo de indicação.

- 3 Prima a tecla "+" para iniciar a ligação automática.
- No campo de indicação aparece agora uma animação durante 2 minutos.
- 4 Nos 2 minutos seguintes, ative a função WPS no router da sua rede doméstica.
- Caso a ligação seja estabelecida com sucesso, o texto "on" pisca no campo de indicação.

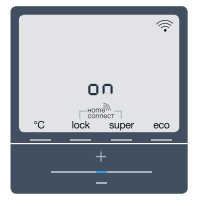

- A aplicação é informada assim que o seu frigorífico estiver ligado à sua rede WLAN com sucesso.
- 5 | Siga as indicações na aplicação.

### Nota:

Se não for possível estabelecer a ligação no espaço de 2 minutos, certifique-se de que o seu frigorífico se encontra dentro do alcance da sua rede WLAN.

Em alguns eletrodomésticos, o modo WPS é designado de "registo automático".

**Passo 2.2:** Ligar passo-a-passo o frigorífico com a rede doméstica

Siga as indicações no passo 2.2 apenas quando a aplicação o solicitar. Os passos seguintes descrevem a operação no aparelho.

- 1 Prima as teclas "super" e "lock/alarm off" ao centro e exatamente em simultâneo durante 5 segundos para mudar para o menu Home Connect.
- ✓ No campo de indicação aparece "Cn".

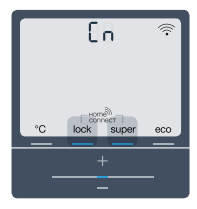

Prima as duas teclas exatamente em simultâneo. A operação das teclas é bloqueada, se for premida apenas a tecla "lock/alarm off" por um longo período de tempo. Prima novamente a tecla "lock/ alarm off", até o bloqueio ser anulado.

2 Prima a tecla "°C" duas vezes até surgir "SA" e "OF" no campo de indicação.

- 3 Prima a tecla "+" para iniciar a ligação manual.
- ✓ A indicação exibe uma animação durante 5 minutos.
- O aparelho abre durante 5 minutos uma rede WLAN temporária "HomeConnect".

Através desta rede WLAN temporária, a aplicação transmite o nome (SSID) e a palavra-passe da sua rede doméstica ao aparelho permitindo, assim que o aparelho se ligue à rede doméstica.

4 | Siga as indicações na aplicação.

#### Nota:

Em algun eletrodomésticos o modo passo-a-passo é também designado de "modo SAP" ou "registo manual".

Se o modo passo-a-passo não funcionar, verifique:

- O seu eletrodoméstico encontra-se no alcance da rede WLAN.
- O seu smartphone/tablet está ligado à rede doméstica.
- O seu smartphone/tablet e o eletrodoméstico estão ligados à mesma rede WLAN.

## Passo 3: Ligar o frigorífico à aplicação Home Connect

Siga as indicações no passo 3 apenas quando a aplicação o solicitar. Os passos seguintes descrevem a operação no aparelho.

- 1 Prima as teclas "super" e "lock/alarm off" ao centro e exatamente em simultâneo durante 5 segundos para mudar para o menu Home Connect.
- ✓ No campo de indicação aparece "Cn".

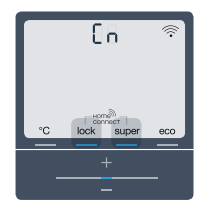

- 2 Prima, a seguir, a tecla "°C" até surgir "PA" e "oF" no campo de indicação.
- 3 Prima a tecla "+" para ligar o frigorífico à aplicação.

- ✓ No campo de indicação aparece uma animação.
- Se a ligação for estabelecida com sucesso, surge "PA" e "on" no campo de indicação.

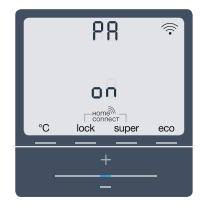

4 | Siga as indicações na aplicação.

#### Nota:

Se não for possível estabelecer a ligação, certifiquese de que o seu smartphone/tablet se encontra dentro do alcance da sua rede doméstica.

| Para ativar as câmaras, ver |        |
|-----------------------------|--------|
| 'Ativar as câmaras"         | jina 8 |

| Para desativar as câmaras, ver |   |
|--------------------------------|---|
| Desativar as câmaras"          | 9 |

### Ativar as câmaras

Quando o frigorífico estiver ligado à rede doméstica (WLAN) e à aplicação Home Connect, pode ativar as câmaras.

- 1 Prima em simultâneo as teclas "super" e "lock/alarm off" para abrir o menu Home Connect.
- A indicação mostra "Cn".

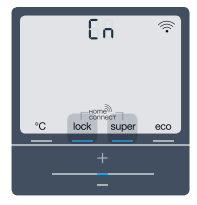

Prima as duas teclas exatamente em simultâneo. A operação das teclas é bloqueada, se for premida apenas a tecla **"lock/alarm off"** por um longo período de tempo. Prima novamente a tecla **"lock/alarm off"**, até o bloqueio ser anulado.

2 Prima a tecla "°C" as vezes necessárias até a serem exibidas as indicações "Ca" e "oF".

- 3 Prima a tecla "+" para ativar as câmaras.
- ✓ A indicação mostra "on", as câmaras estão ativadas.

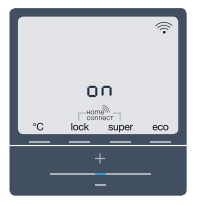

### Nota:

Quando as câmaras estão ativadas e o conteúdo do frigorífico é consultado com frequência na aplicação, o volume de transferência de dados aumenta consideravelmente.

## Desativar as câmaras

- 1 Prima em simultâneo as teclas "super" e "lock/alarm off" para abrir o menu Home Connect.
- ✓ A indicação mostra "Cn".

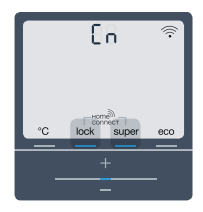

Prima as duas teclas exatamente em simultâneo. A operação das teclas é bloqueada, se for premida apenas a tecla **"lock/alarm off"** por um longo período de tempo. Prima novamente a tecla **"lock/alarm off"**, até o bloqueio ser anulado.

2 Prima a tecla "°C" as vezes necessárias até a serem exibidas as indicações "Ca" e "on".

- 3 | Prima a tecla "-" para desativar as câmaras.
- ✓ A indicação mostra "oF", as câmaras estão desativadas.

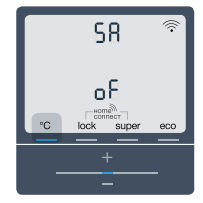

### Notas

## Notas

A Home Connect oferece inúmeros recursos que nunca esperaria de um eletrodoméstico.

Fique a saber mais sobre eletrodomésticos inteligentes coma Home Connect e o nosso ecossistema de parceiros em **www.home-connect.com** 

Este manual de instalação está disponível noutros idiomas na página da Internet da marca do seu eletrodoméstico.

Tem dúvidas ou pretende contactar o serviço de

#### Home Connect é um serviço da Home Connect GmbH.

Apple App Store e iOS são marcas registadas da Apple Inc. Google Play Store e Android são marcas registadas da Google Inc. Wi-Fi é uma marca registada da Wi-Fi Alliance.

pt (9905) 8001108384

assistência da Home Connect?

Nesse caso, visite-nos em

www.home-connect.com

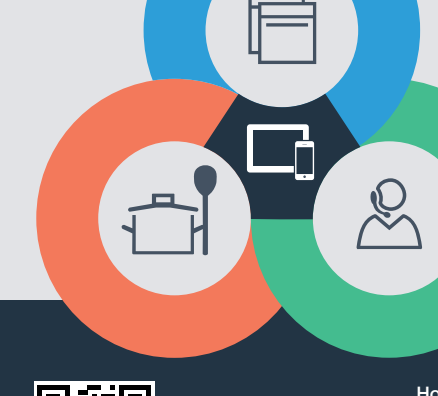

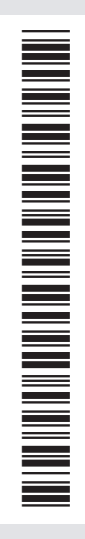